Экспорт статей в формат CVS, Excel и XML выполняется на вкладке XML/CSV раздела Экспорт:

| F/HTML XML/CSV     |                               |             |                       |           |
|--------------------|-------------------------------|-------------|-----------------------|-----------|
|                    |                               |             |                       |           |
|                    |                               |             |                       | +         |
| Записи: 1 - 2 из 2 |                               | Страницы: 1 | Записей на стран      | ицу: 10 🗸 |
| Заголовок          | Категория для экспорта        | Посл. раз   | Посл. раз генерирован |           |
| Шаблон 2           | Руководство пользователя v6.0 |             |                       |           |
| Шаблон экспорта    | Примечания к версии           |             |                       |           |

## Как работает экспорт?

KBPublisher позволяет экспортировать статьи и информацию о статьях в виде электронных таблиц, чтобы в дальнейшем вы смогли просмотреть и проанализировать материал в файле Excel или в любом другом инструменте для работы с электронными таблицами, а также использовать готовый файл для импорта в базу данных.

## Настройка шаблонов для экспорта

Вкладка содержит список ваших шаблонов экспорта. В столбце **Действие** находится иконка [...], при нажатии которой открывается меню с командами:

- Детали/Загрузить при выборе команды открывается форма, в которой можно просмотреть детальную информацию о конкретном шаблоне для экспорта, включая дату и статус последнего экспорта.
  - Нажмите Генерировать для запуска процедуры экспорта.
  - Нажмите на тип файла (CSV, EXCEL, XML) для загрузки архивного файла ZIP, содержащего экспортированные статьи.
  - Нажмите кнопку **Обновить** для редактирования параметров текущего шаблона. Кнопка **Назад** используется для возврата к общем списку шаблонов.
- Обновить при выборе открывается форма для редактирования параметров шаблона (описание смотрите ниже). Для сохранения изменений нажмите кнопку Сохранить. Для сохранения изменений и одновременного экспорта статей предназначена кнопка Сохранить и сгенерировать. Для отмены изменений и закрытия формы нажмите кнопку Отмена.
- Удалить позволяет удалить конкретный шаблон из списка. При выборе команды открывается окно для подтверждения выполняемого действия. Нажмите **ОК**, чтобы удалить шаблон. Нажмите **Отмена**, чтобы отменить удаление и вернуться к общему списку.

## Создание нового шаблона для экспорта

Чтобы создать новый шаблон экспорта, нажмите кнопку [+]. Откроется форма, в которой заполните поля:

- Заголовок введите название создаваемого шаблона. Поле обязательно.
- Описание введите дополнительную информацию о шаблоне. Поле не обязательно.
- Категория для экспорта выберите хотя бы одну категорию. Подкатегории также экспортируются. Для выбора нажмите кнопку [+], расположенную справа от поля.
- Экспортировать для пользователя выберите категорию пользователей, для которой экспортируемые статьи отображаются в Публичном разделе.
  - **Администратор** используется, чтобы экспортировать все статьи в категории независимо от ролей или привилегий пользователей. Система игнорирует все приватные атрибуты.
  - Не вошедший в систему пользователь используется, чтобы экспортировать только те статьи, которые пользователь видит в Публичном разделе без входа в систему.
  - Вошедший в систему пользователь используется, чтобы экспортировать статьи, которые отображаются только для пользователей с определенной ролью. При выборе открывается дополнительное поле, в котором задайте необходимые роли. Для выбора ролей нажмите кнопку [+], расположенную справа от поля. Если роли не указать, то экспортируются все статьи, которые доступны для зарегистрированного пользователя.
- Столбцы выберите столбцы для включения в экспорт, переместив их имена из списка Столбцы не включенные в таблицу в список Столбцы включенные в таблицу. Чтобы удалить столбцы из экспорта, переместите их имена обратно в левый список. Расставьте столбцы в нужном порядке в таблице экспорта, перемещая в правом списке имена вверх или вниз.
- Кодировать изображения установите флаг, чтобы закодировать любые изображения, включенные в экспорт в формате base64.
- Экспортировать только опубликованные статьи установите флаг, чтобы включить в экспорт только опубликованные статьи.
- Опции документа. Вы можете выбрать один или несколько форматов для экспорта: Excel, CSV, XML.
  При установке флага CSV открываются дополнительные параметры для настройки. Оставьте значения по умолчанию,

либо при необходимости измените их в полях:

- **Значения разделяются знаком** символ, разделяющий параметры в текущем поле. По умолчанию установлена запятая ",".
- Значения при необходимости заключаются в знак значения каждого поля можно заключить в определенные знаки. Например, кавычки или другой символ. Это позволяет включать в значения запятые, даже если они используются в качестве знаков, разделяющих параметры. По умолчанию используются двойные кавычки (").
- **Новые строки разделяются знаком** символ, указывающий на начало новой строки. Параметр используется для многострочных записей. По умолчанию установлено "\n".
- Включить ряд с названиями полей установите флаг, чтобы включить в экспорт ряд с названиями полей.

Для сохранения изменений в шаблоне без экспорта в файл нажмите кнопку Сохранить.

Для сохранения изменений в шаблоне и одновременной генерации файла нажмите кнопку **Сохранить и сгенерировать**. При нажатии кнопки **Сохранить и сгенерировать** открывается форма **Детали**, в которой вы можете просмотреть детальную информацию о созданном шаблоне для экспорта, а также загрузить и просмотреть сгенерированный файл. Для отмены выполненных изменений и закрытия формы предназначена кнопка **Отмена**.

ID статьи: 406 Последнее обновление: 8 нояб., 2017 Обновлено от: Черевко Ю. Ревизия: 4 Руководство пользователя v8.0 -> Экспорт -> Экспорт статей в CVS, Excel, XML https://www.kbpublisher.ru/kb/entry/406/